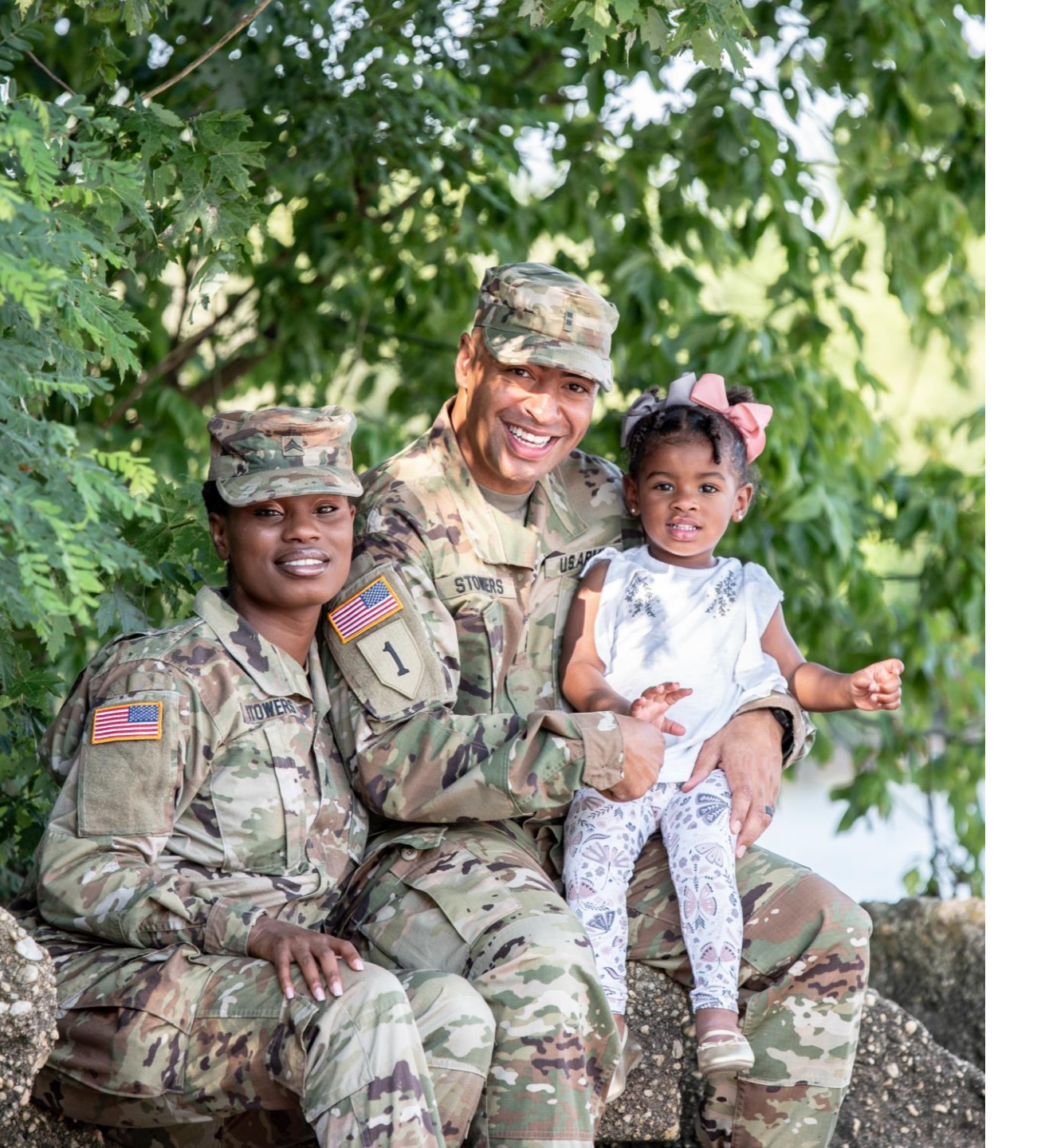

# The U.S. Army Enterprise EFMP

User Guide: Disenrollment Process

# **Navigation Information**

- The following slides will explain the disenrollment process and the differences between an enrollment renewal/update package and a disenrollment package.
  - Administrative disenrollments should be sent to OTSG for processing in the system and should not be created here.
  - All disenrollments due to the family member no longer having a previously identified condition should be started as an enrollment update package below. MRC Staff will then be able to disenroll during the validation step
- If there is a red asterisk  $\star$  beside the question, that question is required to be answered.
- You can click the *question mark icon* for more information about an item. A pop-up with additional information will appear.
- Click *Continue* to proceed to the next page, and *Back* to return to the previous page.

# **Service Member Starts Disenrollment Package**

The process begins with the Service

Member creating a disenrollment package.

To do this the Service Member clicks

Enrollment Update/Renewal and then clicks Continue.

The Service Member proceeds to create the package (as shown in *"Create an Enrollment or Renewal"* Training Guide).

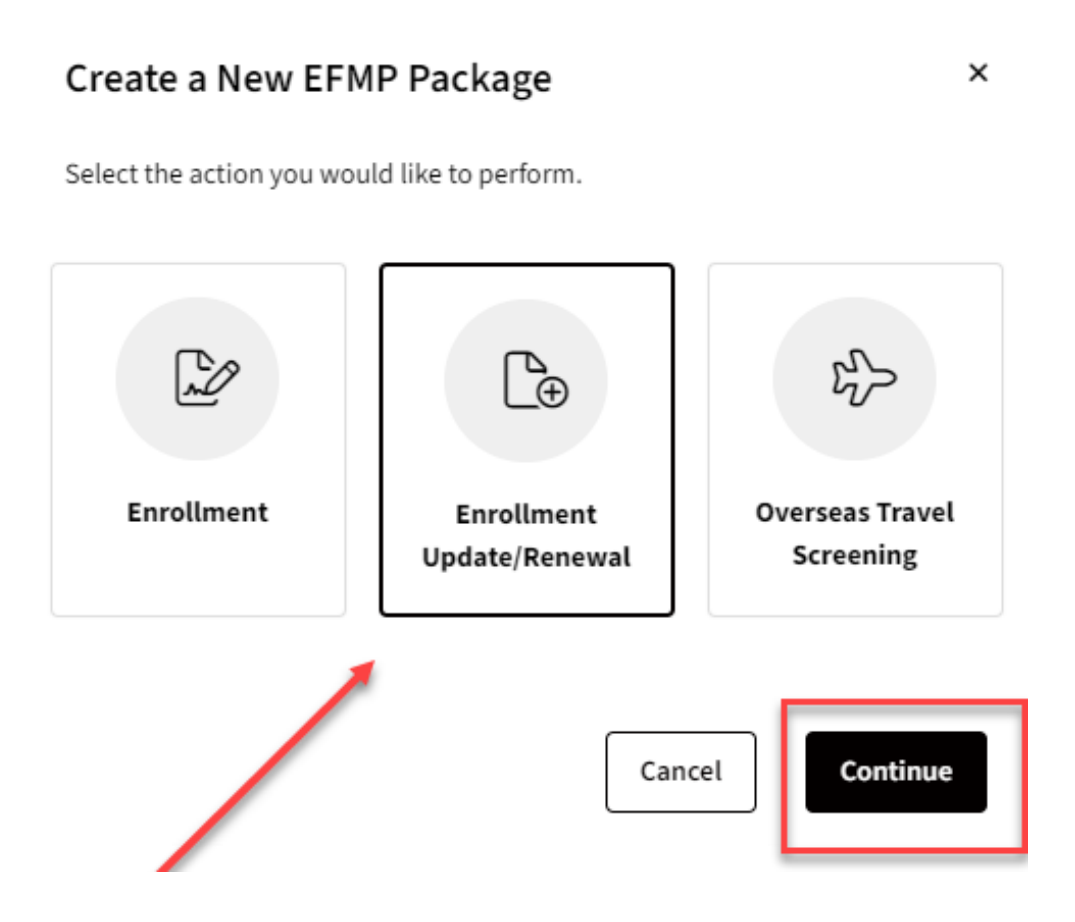

# **Service Member Starts Disenrollment Package**

The Service Member selects EFMP Renewal, for the purpose of this disenrollment package.

The Service Member proceeds to complete the package (as shown in "Create an Enrollment or Renewal" Training Guide).

| Wh    | at is the purpose of this package? * 🕜                                                                                |
|-------|----------------------------------------------------------------------------------------------------|
|       | EFMP Renewal                                                                                                    |
| Are   | you currently attending Advanced Individual Training (AIT) or are in Student Status?                                  |
| С     | Yes O No                                                                                                    |
| Are   | you filling a command position at the battalion level or above?                                                       |
| С     | ) Yes O No                                                                                                    |
| is ti | his an enrollment or update to support a compassionate reassignment to another installation for enhanced medical care |
| С     | ) Yes O No                                                                                                    |
| Are   | you a recruiter?                                                                                                    |
| C     | Yes O No                                                                                                    |

# **Service Member Starts Disenrollment Package**

The Service Member selects the family member that they want to include in this disenrollment package.

The Service Member proceeds to complete the package (as shown in "Create an Enrollment or Renewal" Training Guide).

|    | Ryan Robert Smith (5104236543)      |   |                                       |
|----|-------------------------------------|---|---------------------------------------|
|    | Child / Age 20 / MALE (in DEERS)    |   |                                       |
|    | Josh Michael Smith (4644816353)     |   |                                       |
|    | Child / Age 20 / MALE (in DEERS)    |   |                                       |
|    | Matthew John Smith (7788766267)     |   |                                       |
|    | Child / Age 18 / MALE (in DEERS)    |   |                                       |
|    | Julie Ann Smith (7513818062)        | ٥ | Medical enrollment expires 02 Nov 202 |
| Ē. | Spouse / Age 38 / FEMALE (in DEERS) |   |                                       |
|    | Phone: 555555                       |   |                                       |
|    | Phone                               |   |                                       |
|    | 555555                              |   |                                       |

#### **MTF Provider Reviews Package**

MTF Provider reviews the package (as shown in the "MTF Provider" Training Resources).

MTF Provider then submits the package back to the MTF CC.

| Package 🗘   | DoD ID ≑   | Service Member 🗘 | Status Group      | Status ≑                                                                       |
|-------------|------------|------------------|-------------------|--------------------------------------------------------------------------------|
| • 000002519 | 5008220378 | Smith, Robert    | Medical<br>Review | MTF Case Coordinator has sent you a package to fill out<br>medical information |

# **MTF Case Coordinator Reviews Package**

The MTF CC reviews the package (as shown in the "Multiple

Providers" Training Resources.)

The MTF CC will select the Required Action, Reason for Qualifying, and if and Special Assignment Considerations apply.

The MTF CC then submits the package to the MTF Provider.

| <br>Package 🗘 | DoD ID ≑   | Service Member 🗘 | Status Group              | Status ≑                                                             |
|---------------|------------|------------------|---------------------------|----------------------------------------------------------------------|
| • 0000002519  | 5008220378 | Smith, Robert    | Review EFMP<br>Enrollment | MTF Case Coordinator has received the package for further evaluation |

| Aummstrative                                                                                                    |   |                                                             |  |
|----------------------------------------------------------------------------------------------------|---|-------------------------------------------------------------|--|
| Required Action *                                                                                                    |   | Reason for Qualifying *                                     |  |
| Qualifies for Change in EFMP Status                                                                                                    | ~ | Family Member No Longer Has Previously Identified Condition |  |
| Possible Special Education / Early Intervention(If checked, DD Form 2792-1 must be completed.) Receiving TRICARE Extended Care Health Option (ECHO) Benefits |   |                                                             |  |

Save & Continue

Back

## **MTF Case Coordinator Reviews Package**

The MTF CC reviews the package (as shown in the "Multiple Providers" Training Resources).

The MTF CC then submits the package to the EFMP Medical Director.

| Package 🗘    | DoD ID 🗘   | Service Member 🗘 | Status Group     | Status 🗘                                                                                        |
|--------------|------------|------------------|------------------|-------------------------------------------------------------------------------------------------|
| • 0000002519 | 5008220378 | Smith, Robert    | Manage Providers | The MTF Location at Ft Campbell has finished<br>adding medical information for a family member. |

#### **EFMP Medical Director Reviews Package**

The MTF CC reviews the package and then submits the package to the Service Member.

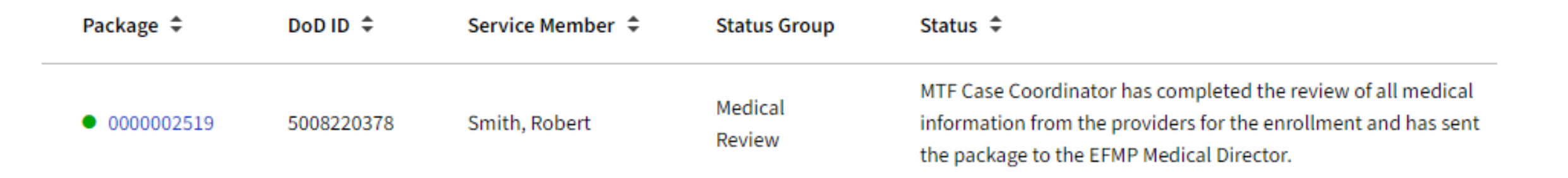

#### **Service Member Reviews Package**

The Service Member reviews, signs & certifies the 2792. The Service Member proceeds to complete the package (as shown in "Create an Enrollment or Renewal" Training Guide)

Sign & Submit 2792

By signing below, you certify that the information submitted on all DD Form 2792 copies for your family are complete and accurate.

Printed Name of Parent / Guardian or Person of Majority Age

Julie Smith

Signature

Julie Smith

👌 Clear Signature

Certify & Submit

Back

## **MTF Case Coordinator Reviews Package**

The MTF CC reviews the package (as shown in the "Multiple Providers" Training Resources).

The MTF CC then submits the package to the MRC Staff.

| Package 🗘    | DoD ID 🗘   | Service Member 🗘 | Status Group    | Status 🗘                                                                                 |
|--------------|------------|------------------|-----------------|------------------------------------------------------------------------------------------|
| • 0000002519 | 5008220378 | Smith, Robert    | Document Review | Patient / Parent / Guardian has signed and<br>submitted the 2792 to the Case Coordinator |

### **MRC Staff Reviews Package**

MRC Staff clicks No Corrections Needed and then clicks Confirm & Submit to MRC Provider.

Family Medical Forms Need Correction?

Do the medical forms need any corrections before proceeding?

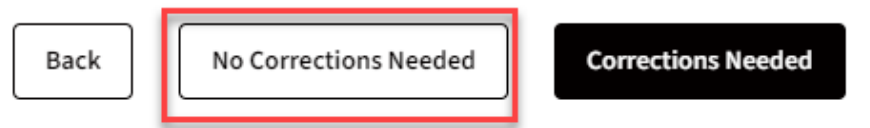

# **MRC Staff Reviews Package**

The MRC Staff reviews the package.

The MRC Staff clicks

**Review Medical to review** 

the enrollment. To review

the information from the

MTF Provider, the MRC

Staff clicks the arrow.

| - Package #2519                                                                                 |                                                                                                    | SM: Smith, Robert (5008220378) ∨ | ② Last saved 09 Nov 2023 at 17:50:43 | Return Package |
|-------------------------------------------------------------------------------------------------|----------------------------------------------------------------------------------------------------|----------------------------------|--------------------------------------|----------------|
| Medical Review                                                                                  |                                                                                                    |                                  |                                      |                |
| Review Form 🗸                                                                                   | Family Member Information                                                                                 |                                  |                                      |                |
| Needs Corrections?                                                                              | Please review the medical and/or special education/early intervention information for each family member. |                                  |                                      |                |
|                                                                                                 | Julie Ann Smith<br>Spouse - Age: 38                                                                       |                                  | [                                    | Review Medical |
|                                                                                                 | Back                                                                                                    | Continue                         |                                      |                |
|                                                                                                 |                                                                                                    |                                  |                                      |                |
| Julie Smith - Medical Sum<br>Spouse - Age: 38<br>Medical Enrollment<br>MTF Provider Ft Campbell | mary                                                                                                    |                                  |                                      |                |
| Medical Diagnoses                                                                               | Medical Diagnoses                                                                                         |                                  |                                      |                |
| Asthma Information                                                                              | All diagnoses information for this family member is listed below.                                         |                                  |                                      |                |
| Behavioral Health Information                                                                   | A01.00 TYPHOID FEVER, UNSPECIFIED                                                                         | Excellent                        |                                      | View Details   |
| Intervention Therapies                                                                          |                                                                                                    |                                  |                                      |                |
| Required Health Care                                                                            |                                                                                                    |                                  |                                      |                |
|                                                                                                 |                                                                                                    |                                  |                                      |                |
| Artificial Openings / Prostnetics                                                               |                                                                                                    |                                  |                                      |                |
| Environment / Architecture                                                                      |                                                                                                    |                                  |                                      |                |
| Medical Equipment                                                                               | Previous Next                                                                                             |                                  |                                      |                |
| طع Download MTF Provider DD-                                                                    | 2792                                                                                                    |                                  |                                      |                |

## **MRC Provider Reviews Package**

Family Medical Diagnoses Review

The MRC Provider clicks *Check Diagnoses* and then the arrow to review the diagnosis from the MTF Provider.

| Spouse - Age: 38     Back     Continue & Submit to MRC Staff     Ann Smith     Spouse / Age 38     Ref Campbell     al information entered by the MTP Provider for this family member is listed below.     nith, Julie Ann     Sponsored by 2LT Smith, Robert     Uew Enrollment     D001 D5005220378     use / Age 38     Medical Diagnoses     Please add all diagnoses information for this family member.     Medical Diagnoses     Please add all diagnoses information for this family member.     Medical Diagnoses   Please add all diagnoses information for this family member.   Autom TPHOD FEVER, UNSPECIFIED   Excellent   View Details   Outpatient Time:   Outpatient Time: <t< th=""><th>Julie Ann Smith</th><th></th><th></th><th>Charle</th></t<>                                                                                                    | Julie Ann Smith                                                                                                    |                                                                                                    |                   | Charle          |
|----------------------------------------------------------------------------------------------------|----------------------------------------------------------------------------------------------------|----------------------------------------------------------------------------------------------------|-------------------|-----------------|
| Back       Continue & Submit to MRC Staff             Ann Smith       Sponser / Age 38             mith, Julie Ann       Sponsored by 2LT Smith, Robert         Doil D 500520378       Urwer Enrollment         Doil D 500520378       DOIL D 500520378         Doile Age 38       Army Second Lleutemant / Active Duty / FORT CAMPBELL, KENTUCKY    Weinlenet Expiration: 02 Nov 2026  metade          Medical Diagnoses       Medical         Medical Diagnoses       Medical Diagnoses         Medical Diagnoses       Medical Diagnoses         Medical Diagnoses       Medical Diagnoses         Medical Diagnoses       Medical Diagnoses         Medical Diagnoses       Medical Diagnoses         Medical Diagnoses       Medical Diagnoses (mormation for this family member:         Medical Diagnoses       Medical Diagnoses         Medical Diagnoses       Medical Diagnose (mormation for this family member:         Medical Diagnoses       Medical Diagnose (mormation for this family member:         Medical Diagnoses       Medical Diagnose (more diagnose)         Weithold Diagnosis       Medical Diagnose: (Medical Diagnose)         Weithold Diagnosis       Medical Diagnose)         Weithold Diagnosis       Medical Diagnose)       Medical Diagnose) <th>Spouse - Age: 38</th> <th></th> <th></th> <th>Check</th>                                                                                                    | Spouse - Age: 38                                                                                                    |                                                                                                    |                   | Check           |
| Back Continue & Submit to MRC Staff   An Smith Spose / Age 33   Frome F Campbell     This spose / Age 33   mith, Julie Ann Sponored by 2LT Smith, Robert   Wew Enrollment   0010 5733318682 D0015 90020378   mouse / Age 33 D0015 90020378   mouse / Age 33 D0015 90020378   Mendematic Robert Duty / FORT CAMPBELL, KENTUCKY   mouse / Age 33 More Scool Lieutenant / Active Duty / FORT CAMPBELL, KENTUCKY   Mendematic Roberts   Mendematic Roberts Mendematic Roberts Mendematic Roberts Mendema                                                                                                    |                                                                                                    |                                                                                                    |                   |                 |
| An Smith Spose/Age 38  Trover Capbell  Califormation entered by the HTF Provider for this family member is listed below.  This is a constrained by the HTF Provider for this family member is listed below.  This is a constrained by the HTF Provider for this family member is listed below.  The Enrollment  Diver Enrollment  Diver Enrollme |                                                                                                    | Back Continue & Submit to MRC Staff                                                                                                    |                   |                 |
| Provider       Ft Campbell         ical information entered by the MTF Provider for this family member is listed below.       Image: Comparison of the stamp of the stamp of the                                                                             | Ann Smith Spouse / Age 38                                                                                                    | 3                                                                                                    |                   |                 |
| Efforder Ft Campbell     Kalinformation entered by the MTF Provider for this family member is listed below.     mith, Julie Ann Sponsored by 2LT Smith, Robert   0D ID 7513818062 DOD ID 5008220378   200se / Age 38 Army Second Lieutenant / Active Duty / FORT CAMPBELL, KENTUCKY   wrollment Expiration: 02 Nov 2026   Medical Diagnoses   Athma Information   Behavioral Health Information   1etwention Therapies   equired Health Care   wrolingan Sp. Prostetics   Dutpatient Visits: 1 ER / Urgent Care Visits: 1 Hospitalizations: 1 KCU Admissions: 1 Dutpatient Visits: 1 ER / Urgent Care Visits: 1 Hospitalizations: 1 KCU Admissions: 1 Dutpatient Visits: 1 ER / Urgent Care Visits: 1 Hospitalizations: 1 KCU Admissions: 1 Dutpatient Visits: 1 ER / Urgent Care Visits: 1 Hospitalizations: 1 KCU Admissions: 1 Dutpatient Visits: 1 ER / Urgent Care Visits: 1 Hospitalizations: 1 KCU Admissions: 1 Dutpatient Visits: 1 ER / Urgent Care Visits: 1 Hospitalizations: 1 KCU Admissions: 1 Dutpatient Visits: 1 ER / Urgent Care Visits: 1 Hospitalizations: 1 KCU Admissions: 1 Dutpatient Visits: 1 ER / Urgent Care Visits: 1 Hospitalizations: 1 KCU Admissions: 1 Dutpatient Visits: 1 ER / Urgent Care Visits: 1 Hospitalizations: 1 KCU Admissions: 1 Dutpatient Visits: 1 ER / Urgent Care Visits: 1 Hospitalizations: 1 KCU Admissions: 1 Dutpatient Visits: 1 ER / Urgent Care Visits: 1 Hospitalizations: 1 KCU Admissions: 1 Dutpatient Visits: 1 ER / Urgent Care Visits: 1 Hospitalizations: 1 KCU Admissions: 1 Dutpatient Visits: 1 ER / Urgent Care Visits: 1 Hospitalizations: 1 KCU Admissions: 1 Dutpatient Visits: 1 ER / Urgent Care Visits: 1 Hospitalizations: 1 KCU Admissions: 1 Dutp                                                                                                    |                                                                                                    |                                                                                                    |                   |                 |
| lical information entered by the MTF Provider for this family member is listed below.          Spinsth, Julie Ann       Sponsored by 2LT Smith, Robert       View Enrollment         100 ID 7513818062       DOB ID 5008220378       View Enrollment         pouse / Age 38       Army Second Lieutenant / Active Duty / FORT CAMPBELL, KENTUCKY       View Enrollment         Inrollment Expiration: 02 Nov 2026       Image: Campa and the add add add add add add add add add ad                                                                                                    | F Provider Ft Campbell                                                                                                    |                                                                                                    |                   | ^               |
| Sponsored by 2LT Smith, Robert View Enrollment   DOD 10 55038200378 DOD 10 5008220378   pouse / Age 38 Army Second Lieutenant / Active Duty / FORT CAMPBELL, KENTUCKY   Medical Diagnoses   Medical Diagnoses Medical Diagnoses   Asthma Information Please add all diagnoses information for this family member.   Behavioral Health Information Excellent   Intervention Therapies Out patient Visits: 1   Required Health Care Outpatient Visits: 1   Artificial Openings / Prosthetics ER / Urgent Care Visits: 1   Environment / Architecture                                                                                                    | lical information entered by the MT                                                                                                    | IF Provider for this family member is listed below.                                                                                                    |                   |                 |
| Weight Dub 10 5012 010 5003220378   JODD 10 5003220378   Army Second Lieutenant / Active Duty / FORT CAMPBELL, KENTUCKY     Medical Diagnoses   Asthma Information   Behavioral Health Information   Behavioral Health Information   Intervention Therapies   Required Health Care   Artificial Openings / Prosthetics   Environment / Architecture     Does Diagnosis meet criteria for Enrollment?                                                                                                    |                                                                                                    |                                                                                                    |                   |                 |
| Spouse / Age 38 Army Second Lieutenant / Active Duty / FORT CAMPBELL, KENTUCKY     Enrollment Expiration: 02 Nov 2026     Medical Diagnoses   Asthma Information   Behavioral Health Information   Behavioral Health Information   Intervention Therapies   Required Health Care   Artificial Openings / Prosthetics   Environment / Architecture     Intervention Therapies     Required Health Care     Outpatient Visits: 1   Environment / Architecture                                                                                                    | Smith Julie Ann                                                                                                    | Sponsored by 21T Smith Robert                                                                                                    |                   |                 |
| Annoliment Expiration: 02 Nov 2026     Medical Diagnoses     Astima Information     Behavioral Health Information   Intervention Therapies   Required Health Care   Artificial Openings / Prosthetics   Environment / Architecture                                                                                                    | Smith, Julie Ann                                                                                                    | Sponsored by 2LT Smith, Robert                                                                                                    |                   | View Enrollment |
| Medical Diagnoses     Medical Diagnoses       Asthma Information     Please add all diagnoses information for this family member.       Behavioral Health Information     A0.00 TYPHOID FEVER, UNSPECIFIED       Intervention Therapies     Treatment Plan: test       Required Health Care     Outpatient Visits: 1       Artificial Openings / Prosthetics     Does Diagnosis meet criteria for Enrollment?                                                                                                    | Smith, Julie Ann<br>20D ID 7513818062<br>3pouse / Age 38                                                                                                    | Sponsored by 2LT Smith, Robert<br>DOD ID 5008220378<br>Army Second Lieutenant / Active Duty / FORT CAMPBELL, KENTUCKY                                                                                                    | [                 | View Enrollment |
| Astma Information     Please add all diagnoses information for this family member.       Behavioral Health Information     A01.00 TVPHOID FEVER, UNSPECIFIED       Required Health Care     Outpatient Visits: 1       Required Health Care     Outpatient Visits: 1       Does Diagnosis meet criteria for Enrollment?                                                                                                    | Smith, Julie Ann<br>OD ID 7513818062<br>Spouse / Age 38<br>                                                                                                    | Sponsored by 2LT Smith, Robert DOD ID 5008220378 Army Second Lieutenant / Active Duty / FORT CAMPBELL, KENTUCKY                                                                                                    | [                 | View Enrollment |
| Behavioral Health Information     A01.00     TYPHOID FEVER, UNSPECIFIED     Excellent     View Details       Intervention Therapies     Treatment Plan: test     Utpatient Visits: 1     ER / Urgent Care Visits: 1     Hospitalizations: 1     ICU Admissions: 1       Required Health Care     Outpatient Visits: 1     ER / Urgent Care Visits: 1     Hospitalizations: 1     ICU Admissions: 1       Artificial Openings / Prostheitce     Does Diagnosis meet criteria for Enrollment?     View Details     View Details                                                                                                    | Smith, Julie Ann<br>DOD ID 7513818062<br>Spouse / Age 38<br>Enrollment Expiration: 02 Nov 2026<br>Medical Diagnoses                                                                                                    | Sponsored by 2LT Smith, Robert DOD ID 5008220378 Army Second Lieutenant / Active Duty / FORT CAMPBELL, KENTUCKY   Medical Diagnoses                                                                                                    | [                 | View Enrollment |
| Intervention Therapies     Treatment Plan: test       Required Health Care     Outpatient Visits: 1     ER / Urgent Care Visits: 1     Hospitalizations: 1       Artificial Openings / Prostheitca     Does Diagnosis meet criteria for Enrollment?     ICU Admissions: 1       Environment / Architecture     Environment / Architecture     ICU Admissions: 1                                                                                                    | Smith, Julie Ann<br>DOD ID 7513818062<br>Spouse / Age 38<br>Enrollment Expiration: 02 Nov 2026<br>Medical Diagnoses<br>Asthma Information                                                                                                    | Sponsored by 2LT Smith, Robert DOD ID 5008220378 Army Second Lieutenant / Active Duty / FORT CAMPBELL, KENTUCKY  Medical Medical Diagnoses Please add all diagnoses information for this family member.                                                                                                    |                   | View Enrollment |
| Required Health Care     Outpatient Visits: 1     ER / Urgent Care Visits: 1     Hospitalizations: 1     ICU Admissions: 1       Artificial Openings / Prosthetics     Does Diagnosis meet criteria for Enrollment?     Image: Comparison of Care Visits: 1     Image: Comparison of Care Visits: 1     Image: Comparison of Care Visits: 1       Environment / Architecture     Image: Comparison of Care Visits: 1     Image: Comparison of Care Visits: 1     Image: Comparison of Care Visits: 1     Image: Comparison of Care Visits: 1                                                                                                    | Smith, Julie Ann<br>DOD ID 7513818062<br>Spouse / Age 38<br>Enrollment Expiration: 02 Nov 2026<br>Medical Diagnoses<br>Asthma Information<br>Behavioral Health Information                                                                                        | Sponsored by 2LT Smith, Robert         DOD ID 5008220378         Army Second Lieutenant / Active Duty / FORT CAMPBELL, KENTUCKY         G         G         Medical Diagnoses         Please add all diagnoses information for this family member.         A01.00       TYPHOID FEVER, UNSPECIFIED         Excellent                                                                                                    |                   | View Enrollment |
| Artificial Openings / Prosthetics     Does Diagnosis meet criteria for Enrollment?       Environment / Architecture                                                                                                    | Smith, Julie Ann<br>DOD ID 7513818062<br>Spouse / Age 38<br>Enrollment Expiration: 02 Nov 2026<br>Medical Diagnoses<br>Asthma Information<br>Behavioral Health Information<br>Intervention Therapies                                                              | Sponsored by 2LT Smith, Robert         DOD ID 5008220378         Army Second Lieutenant / Active Duty / FORT CAMPBELL, KENTUCKY         Image: Sponsore Specific Specific Spe |                   | View Enrollment |
| Environment / Architecture                                                                                                    | Smith, Julie Ann<br>DOD ID 7513818062<br>Spouse / Age 38<br>Enrollment Expiration: 02 Nov 2026<br>Medical Diagnoses<br>Asthma Information<br>Behavioral Health Information<br>Intervention Therapies<br>Required Health Care                                      | Sponsored by 2LT Smith, Robert         DOD ID 5008220378         Army Second Lieutenant / Active Duty / FORT CAMPBELL, KENTUCKY         image: Image: Im | ICU Admissions: 1 | View Enrollment |
|                                                                                                    | Smith, Julie Ann<br>DOD ID 7513818062<br>Spouse / Age 38<br>Enrollment Expiration: 02 Nov 2026<br>Medical Diagnoses<br>Asthma Information<br>Behavioral Health Information<br>Intervention Therapies<br>Required Health Care<br>Artificial Openings / Prosthetics | Sponsored by 2LT Smith, Robert         DOD ID 5008220378         Army Second Lieutenant / Active Duty / FORT CAMPBELL, KENTUCKY         5         6         Medical Diagnoses         Please add all diagnoses information for this family member.         A01.00       TYPHOID FEVER, UNSPECIFIED         Excellent         Treatment Plan:       test         Outpatient Visits:       1         Does Diagnosis meet criteria for Enrollment?                                                                                                    | ICU Admissions: 1 | View Enrollment |

## **MRC Provider Reviews Package**

The MRC Provider clicks the – arrow beside Does Diagnosis meet criteria for Enrollment?

To disenroll the member, the MRC Provider clicks Diagnosis Does Not Meet Enrollment Criteria.

The MRC Provider then clicks Continue & Submit to MRC Staff.

| Ft Campbell                         |                                                                         |                             |                     |                   |              |
|-------------------------------------|-------------------------------------------------------------------------|-----------------------------|---------------------|-------------------|--------------|
| lical information entered by the MT | F Provider for this family member is listed l                           | pelow.                      |                     |                   |              |
| Smith, Julie Ann                    | Sponsored by 2LT Smith, Rol                                             | bert                        |                     |                   | View Enrollm |
| OOD ID 7513818062                   | DOD ID 5008220378                                                       |                             |                     |                   |              |
| Spouse / Age 38                     | Army Second Lieutenant / Active Duty                                    | / / FORT CAMPBELL, KENTUCKY |                     |                   |              |
| Enrollment Expiration: 02 Nov 2026  | Medical                                                                 |                             |                     |                   |              |
| Medical Diagnoses                   | Medical Diagnoses                                                       |                             |                     |                   |              |
| Asthma Information                  | Please add all diagnoses information f                                  | or this family member.      |                     |                   |              |
| Behavioral Health Information       | A01.00 TYPHOID FEVER, UNSP                                              | ECIFIED                     | Excellent           |                   | View Detai   |
| Intervention Therapies              | Treatment Plan: test                                                    |                             |                     |                   |              |
| Required Health Care                | Outpatient Visits: 1                                                    | ER / Urgent Care Visits: 1  | Hospitalizations: 1 | ICU Admissions: 1 |              |
| Artificial Openings / Prosthetics   | Does Diagnosis meet criteria for E                                      | nrollment?                  |                     |                   |              |
| Environment / Architecture          | Does Diagnosis meet criteria for E<br>Diagnosis Meets Enrollment Criter | nrollment?<br>ia            |                     |                   |              |
|                                     |                                                                         |                             |                     |                   |              |

#### **MRC Provider Reviews Package**

The MRC Provider then clicks Continue & Submit to MRC Staff.

The MRC Provider then clicks Confirm.

#### No Diagnosis Meets Enrollment Criteria ×

You have indicated that none of the diagnoses meet enrollment criteria. Are you sure you would like to continue with this decision? MRC Staff will either enroll, update, or disenroll depending on what you select for these diagnoses. Indicating that all diagnoses do not meet enrollment criteria will generally lead to a disenrollment.

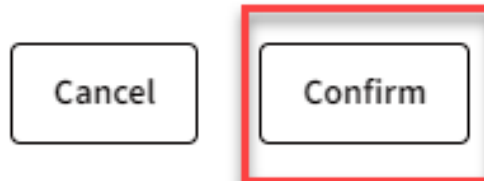

#### **MRC Staff Reviews Package**

The MRC Staff reviews the enrollment, and the clicks Continue.

To disenroll the member, the MRC Staff clicks the arrow and then Validate & Disenroll. The MRC Staff clicks the check box and then clicks Complete Medical Enrollment.

| ~ |
|---|
|   |
|   |
|   |
|   |
|   |

# **Service Member Views Information**

The Service Member clicks View All Enrollment Details, to views their disenrollment updated information.

| Enro | ollment Details                                               |
|------|---------------------------------------------------------------|
|      | Julie Ann Smith                                               |
|      | Spouse - Age: 38                                              |
|      | DoD ID: 7513818062                                            |
|      | Disenrolled Medical ① Disenrolled                             |
|      | Enrollment Expiration: Disenrolled Disenrollment: 09 Nov 2023 |
|      |                                                               |